ai.umich.edu

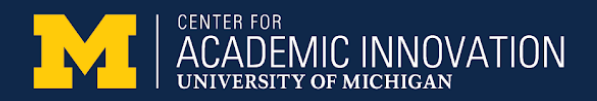

# Using BlueJeans and Zoom

Student guide

In this guide:

- <u>Before the session</u>
- During the session
- <u>Common problems</u>
- <u>Camera and microphone Tips</u>

### Before the session

*Pro-tip:* Consider doing a test run before your first session.

If you have problems accessing the session, you can also call into a meeting from your phone (without video).

- Download the software you need.
  - BlueJeans: <u>Download the BlueJeans app</u>. [If you already have it, check that it's updated.] Reboot after installing, just in case. You can also access a call straight from your browser.
  - **Zoom**: Install Zoom on your device.
- Grab what you need for the call: headphones, a notebook, pencil, laptop charger, etc.
- Find the direct link to your session in an email from your instructor or on Canvas. This could be an actual link or a clickable **Join Meeting** button.

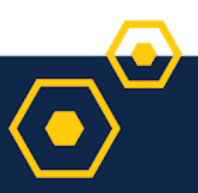

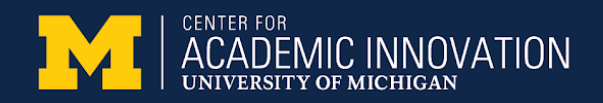

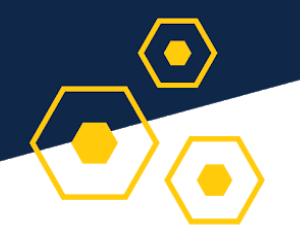

# During the session

- Be on time. (And remember to wear clothes including pants!)
- We recommend headphones because the sound quality is better.
- If you want to talk, unmute yourself.
- Say your name before you talk.

#### If you're having problems:

- Tell your instructor in the chat window or send an email.
- Contact <u>4HELP@umich.edu</u>, and cc: your instructor.
- Call from your phone, so you can hear what is going on.
- If your video or audio seems to go in and out, turn off your video until you need to speak.
- Be aware of what else is happening around you. Other noises and eating food could be distracting to others.

## Common problems

| Sound issues                                                                                                    | Getting dropped from sessions                                                            |
|----------------------------------------------------------------------------------------------------|------------------------------------------------------------------------------------------|
| <b>If people can't hear you</b> , check if you're<br>muted. Also, check which microphone<br>your device is using. | If you get dropped from a <b>meeting</b> , please re-join.                               |
| <b>If you can't hear others</b> , check your<br>device's volume, or see if the sound has<br>been turned off.      | If you get dropped from a <b>breakout room</b> , wait for your instructor to re-add you. |

# Camera and microphone Tips

- When you enter a session, your **microphone** and/or **video** might be off. Check your video and audio to see if either are "muted"
- Keep your **microphone** off (muted) when you're not talking.
  - Within Zoom or BlueJeans, click the microphone to mute and unmute.
  - On a phone, you can also mute and unmute your phone's microphone.
- If you're concerned about data usage, keep your **video** off unless speaking.